# Asignación de una tecla programada en los teléfonos multiplataforma Cisco IP Phone serie 8800

## Objetivo

La función Programmable Softkey (PSK) permite personalizar las teclas programadas que se muestran en los teléfonos multiplataforma Cisco IP Phone serie 8800. Se pueden agregar, mover y quitar, en función del estado del dispositivo. La función se puede activar o desactivar en la utilidad basada en Web del teléfono.

En este artículo se explica cómo asignar una tecla programada a los teléfonos multiplataforma Cisco IP Phone serie 8800.

### Dispositivos aplicables | Versión del firmware

• Teléfonos multiplataforma IP Phone serie 8800| 11.0 (Descargar última)

### Asignar una tecla programada

### Activar tecla programada Programable

Paso 1. Inicie sesión en la utilidad basada en Web del teléfono IP.

#### Paso 2. Haga clic en Admin Login > Advanced.

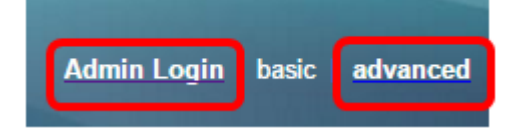

Paso 3. Haga clic en Voz > Teléfono.

| Info   | Voice | Call History | Personal Directory |       |
|--------|-------|--------------|--------------------|-------|
| System | SIP   | Provisionin  | g Regional         | Phone |

Paso 4. Desplácese hacia abajo hasta el área Teclas programables.

Paso 5. En el menú desplegable Programmable Softkey Enable , elija Yes.

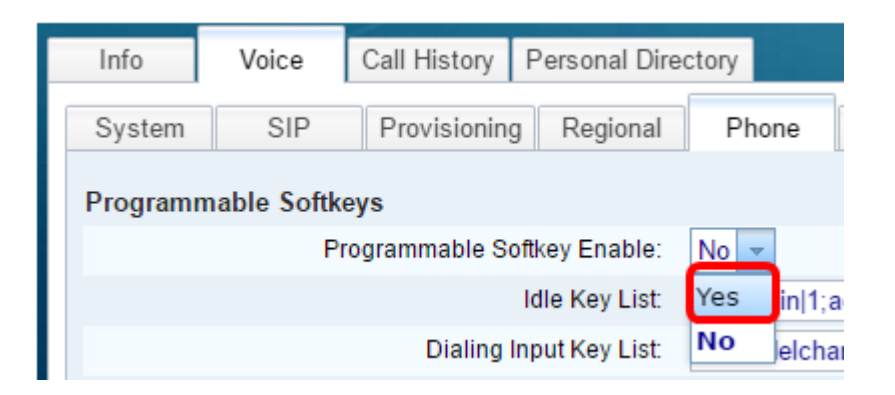

Paso 6. Elija un campo de número de tecla programada programable en el que configurar una función del teléfono.

Nota: En este ejemplo, se editará PSK1.

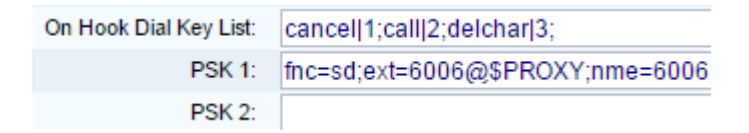

Paso 7. En el campo *PSK1*, introduzca la cadena de la tecla programada programable con el siguiente formato:

fnc=sd;ext=extensionname/starcode@\$PROXY;name=name

Nota: En este ejemplo, el formato utilizado es para la marcación rápida.

Where:

- fnc= función de la clave
- extensionname=extensión que se está marcando o acción de código con asterisco para realizar
- name=nombre de la marcación rápida que se está configurando

Nota: En este ejemplo, fnc=sd;ext=6006@\$PROXY;nme=6006 es el valor introducido.

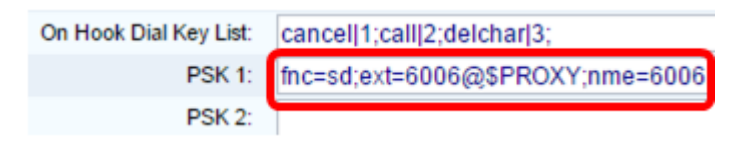

Paso 8. Edite el campo Lista de claves inactivas para que coincida con la nueva lista PSK.

Nota: En este ejemplo, psk1;psk2;psk3;psk4;psk5;psk6 es el valor introducido.

Programmable Softkey Enable: Yes 
Idle Key List: psk1:psk2:psk3:psk4:psk5:psk6

Paso 9. Haga clic en Enviar todos los cambios.

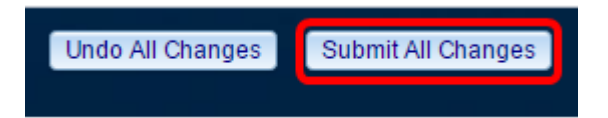

Ahora debería haber asignado correctamente una tecla programada a los teléfonos

multiplataforma Cisco IP Phone serie 8800.

### Ver un vídeo relacionado con este artículo...

Haga clic aquí para ver otras charlas técnicas de Cisco